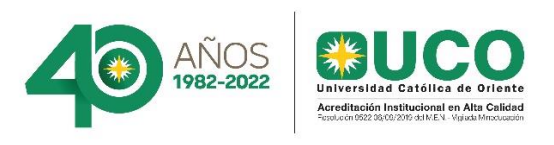

# Instructivo para realización de firma institucional 2022 Departamento de Comunicaciones y relacionamiento

Con la idea de fortalecer la identidad institucional desde cada uno de nuestros medios de comunicación; a continuación, presentamos el paso a paso de la creación de la firma institucional de correo electrónico.

# Paso 1.

Ingresa a Outlook, dar clic en el botón de nuevo correo electrónico.

Paso 2.

Presiona la opción de firmas

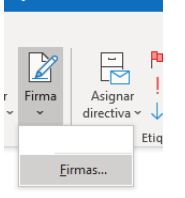

aje (HTML)

### Paso 3.

Dar clic en el botón de nueva

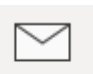

Nuevo correo electrónico

| rma de correo electrónico Diseño de fondo persona                        | I            |                                |           |                      |   |
|--------------------------------------------------------------------------|--------------|--------------------------------|-----------|----------------------|---|
| leccionar firma para editar                                              |              | Elegir firma predetermin       | ada       |                      |   |
|                                                                          | ~            | Cuent <u>a</u> de correo elec  | trónico:  | webmaster@uco.edu.co | ` |
|                                                                          |              | <u>M</u> ensajes nuevos:       | (ningu    | (ninguno)            |   |
|                                                                          |              | Respuestas o reen <u>v</u> íos | : (ningu  | ino)                 | ` |
| Eliminar <u>Nueva</u> Guardar Cam<br>itag firma<br>Calibri V 11 V K S Au | ibiar nombre |                                | Tarieta d | e precentación       |   |
|                                                                          |              |                                | ruijetu u |                      |   |
|                                                                          |              |                                |           | 1                    |   |
|                                                                          |              |                                |           |                      |   |
|                                                                          |              |                                |           |                      |   |
|                                                                          |              |                                |           | , <u> </u>           |   |
|                                                                          |              |                                |           | , <u> </u>           | , |

### Paso 4.

Ingresa el nombre con el cual reconocerás tu firma.

# Paso 5.

1. Diligencia tus datos en la siguiente firma. Usar solo mayúscula inicial para los campos de nombre y cargo

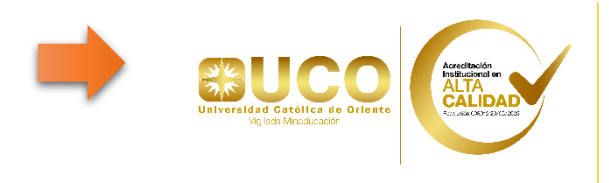

Luisa Fernanda Ramírez Garzón Jefe Dpto. de Comunicaciones, Promoción y Relacionamiento 5699090 ext. 333 www.uco.edu.co Rionegro- Antioquia

Recuerda, no alargar ni estirar el logo y poner solo los campos sugeridos en letra Arial, tamaño 10.

2. Luego opción copiar, ctrl + c.

3. Dirígete a la firma en el área de trabajo y el proceso de pegar lo debes hacer de la

-De

siguiente manera: Clic derecho del ratón, la opción imagen Para terminar, aceptar.

| nas y plantilla                     |                             | ?                                                  | > |  |  |  |
|-------------------------------------|-----------------------------|----------------------------------------------------|---|--|--|--|
| rma de correo electrónico           | Diseño de fondo personal    |                                                    |   |  |  |  |
| leccionar firma para editar         | Elegir firma predeterminada |                                                    |   |  |  |  |
|                                     |                             | Cuenta de correo electrónico: webmaster@uco.edu.co | ` |  |  |  |
|                                     |                             | Mensajes nuevos: (ninguno)                         | ~ |  |  |  |
|                                     |                             | Respuestas o reenvíos: (ninguno)                   | ` |  |  |  |
| lita <u>r</u> firma<br>Calibri 🗸 11 | V N K <u>S</u> Auto         | ático 🔽 🚍 🗏 🔠 Tarjeta de presentación 🗐 😨          |   |  |  |  |
| Áre                                 | a de Trabajo                |                                                    |   |  |  |  |
|                                     |                             |                                                    |   |  |  |  |

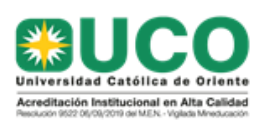

Dpto. de Comunicaciones , Promoción y Relacionamiento 5699090 ext 265 - 384 - 333 www.uco.edu.co Rionegro- Antioquia

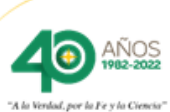